# Short Guide for first time player initial and maintain steps

 When user receive iSignager software CD as following and Player. Please install the iSignager Administrator V4 software as player management software in a PC(shortly server). End user must disable the anti-virus software before begin installation. The installation need to take around 20 minutes depend on user 's PC. In the installation , the setup up package will help end user to install 13 items(MAX) depend on your OS. After finished installation , end user must restart server.

Note: iSignager AdMinistrator V4 only support Window XP 32 bit, Vista 32 bit and Window 7 32 bit. Please confirm your OS is in support list.

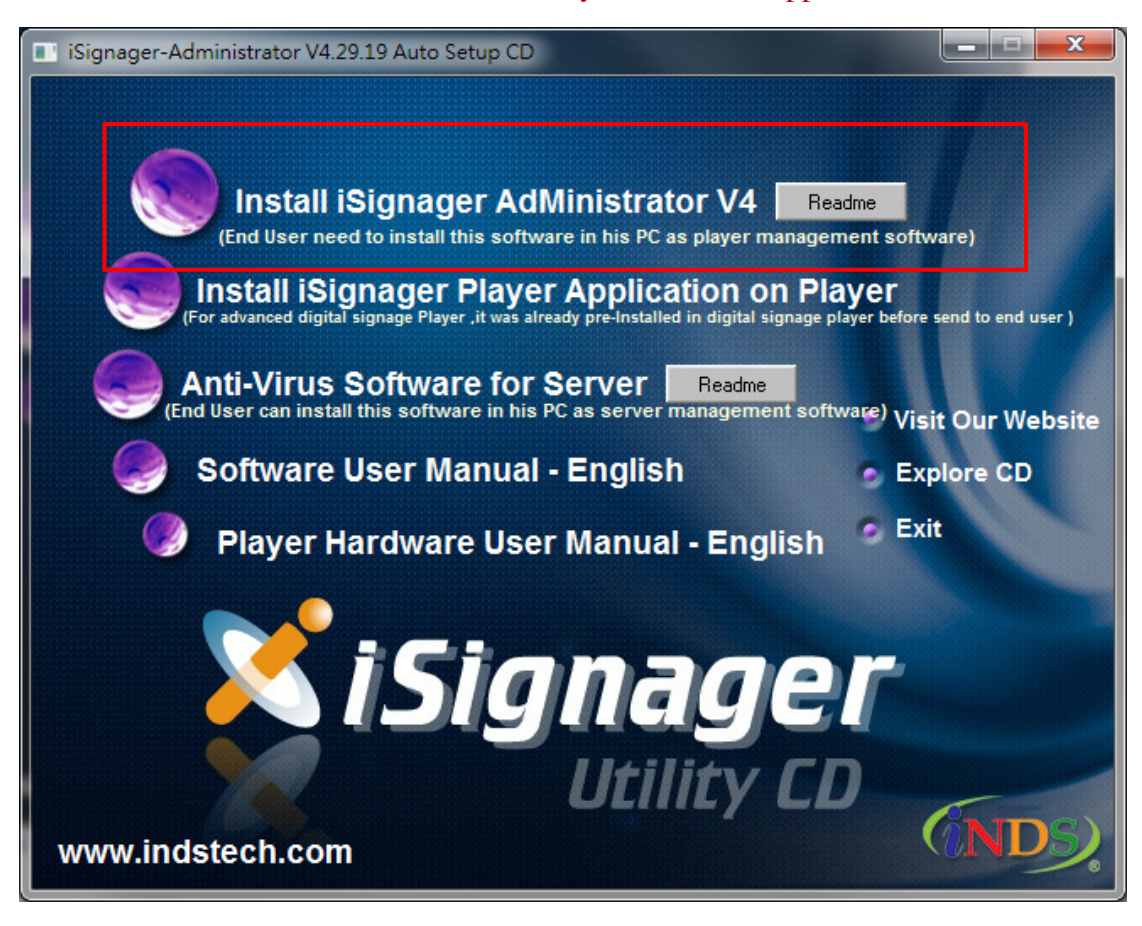

Below is the screen short during installation:

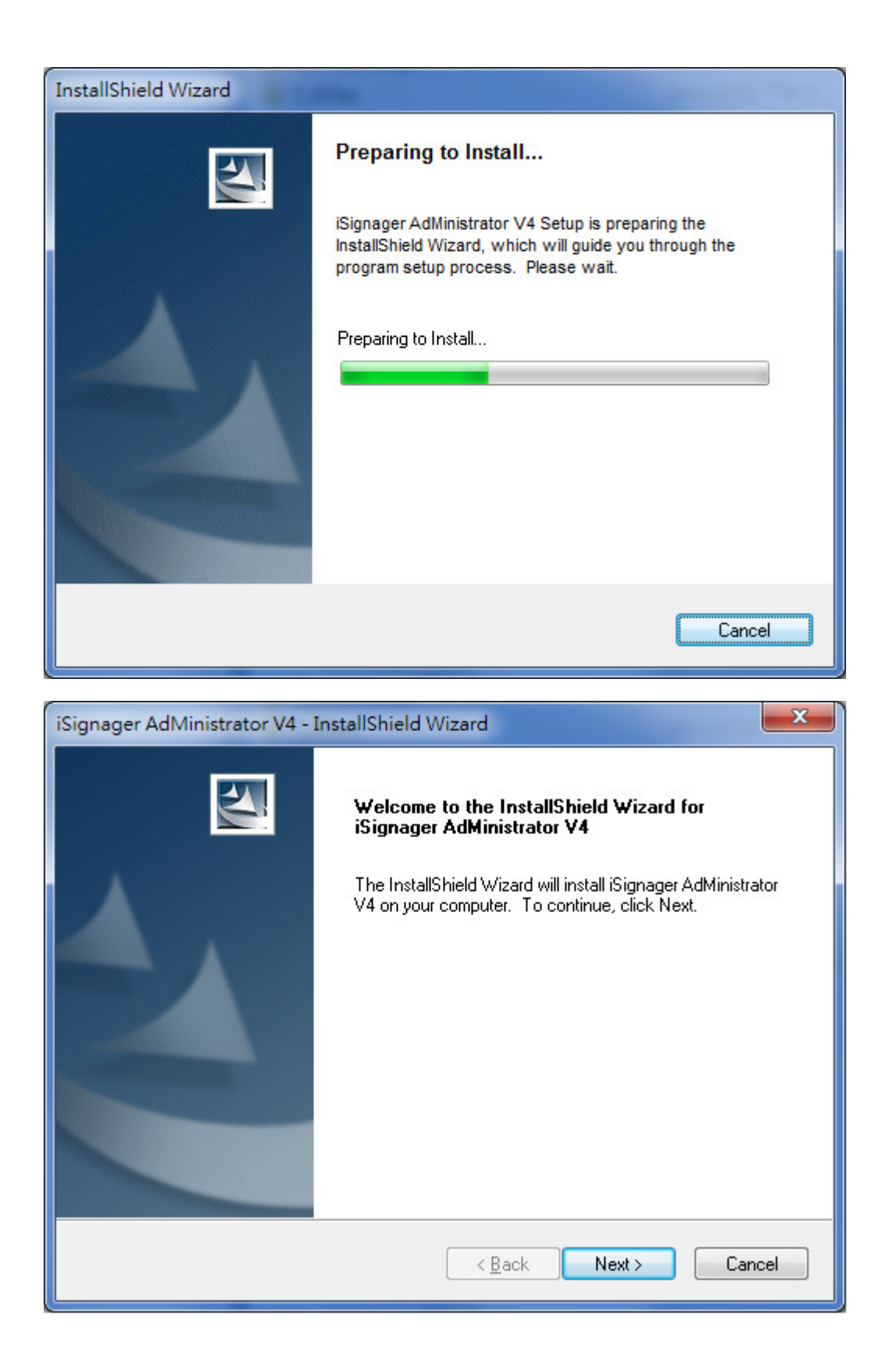

| iSignager AdMinistrator V4 - InstallShield Wizard                                                                | ٢ |
|----------------------------------------------------------------------------------------------------|---|
| Choose Destination Location<br>Select folder where setup will install files.                                     |   |
| Setup will install iSignager AdMinistrator V4 in the following folder.                                           |   |
| To install to this folder, click Next. To install to a different folder, click Browse and select another folder. |   |
| Destination Folder                                                                                               | 7 |
| C:\Program Files\iSignager\AdMinistrator V4\                                                                     |   |
| InstallShield                                                                                                    |   |
| < <u>B</u> ack Next > Cancel                                                                                     | ] |
| Install Flash Player 10.1<br>Cancel                                                                              |   |
| iSignager AdMinistrator V4 - InstallShield Wizard                                                                |   |
| Install Ghost Script 8.71                                                                                        |   |
|                                                                                                    |   |
| Cancel                                                                                                    |   |
| iSignager AdMinistrator V4 - InstallShield Wizard                                                                |   |
| Install MySQL 6.05 and Tomcat 5.5.27                                                                             |   |
|                                                                                                    |   |
| Cancel                                                                                                    |   |

| iSignager AdMinistrator V4 - InstallShield Wizard |  |  |  |  |
|---------------------------------------------------|--|--|--|--|
| Install Realalt 190                               |  |  |  |  |
|                                                   |  |  |  |  |
|                                                   |  |  |  |  |
| Cancel                                            |  |  |  |  |

| iSignager AdMinistrator V4 - InstallShield Wizard                         | ×      |
|---------------------------------------------------------------------------|--------|
| Setup Status                                                              |        |
| iSignager AdMinistrator V4 is configuring your new software installation. |        |
| InstallShield                                                             | Cancel |

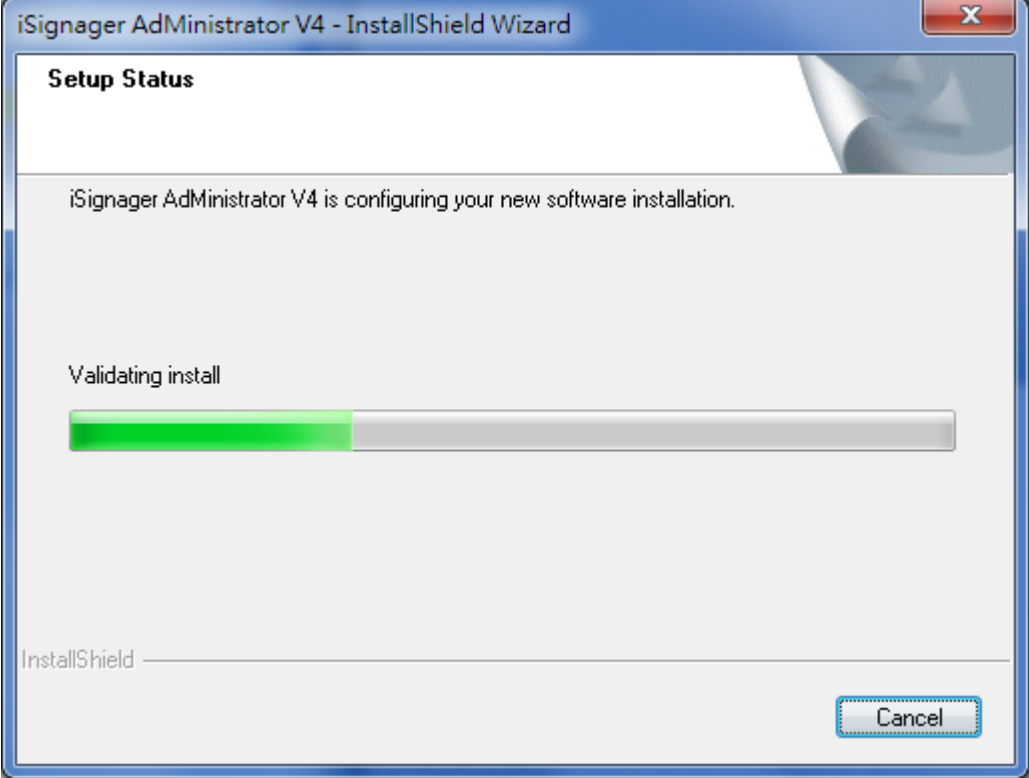

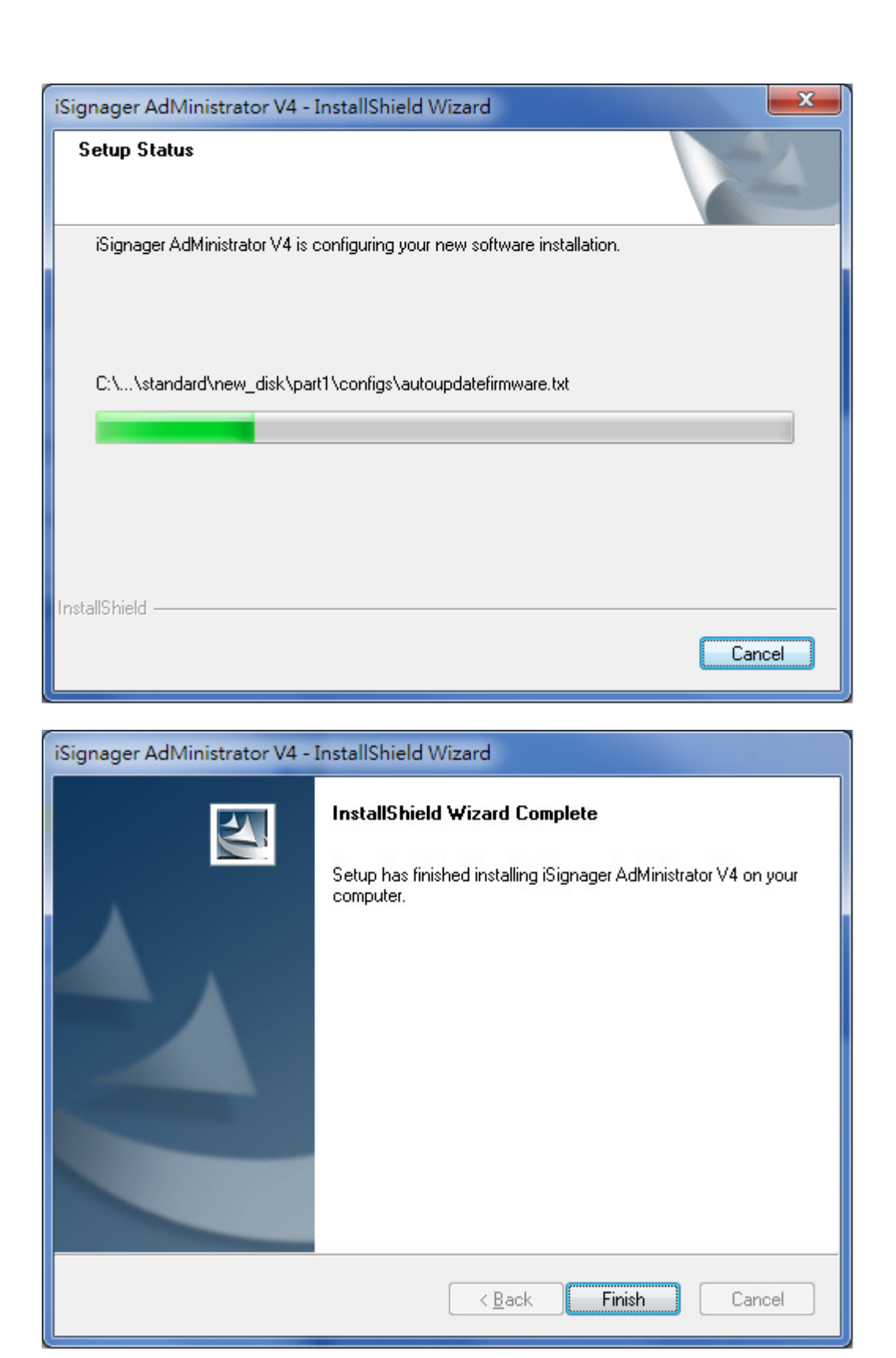

In last step of installation, system will ask end user to reboot his PC. Please click "YES".

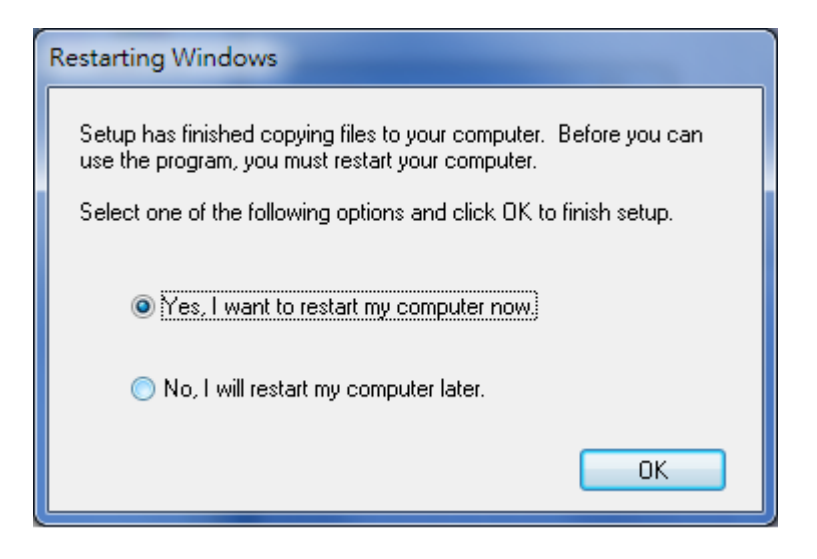

After server reboot, end user will see below ftp console interface. End user just need to press "OK" button.

| Connect to Server            | x     |
|------------------------------|-------|
| Server Address:              | Port: |
| Administration password:     |       |
| Always connect to this serve | r     |
| OK Car                       | ncel  |

After end user click "OK" button, below ftp console will display. End user can close this window if end user doesn't need to change the default user ID and PWSSWORD. In default setting, ftp server will auto create a "ftproot" folder in your c:\. Ftp 's login in ID&Password is ftproot and signage. Please confirm your c: have enough space for upload content from server and download content from player.

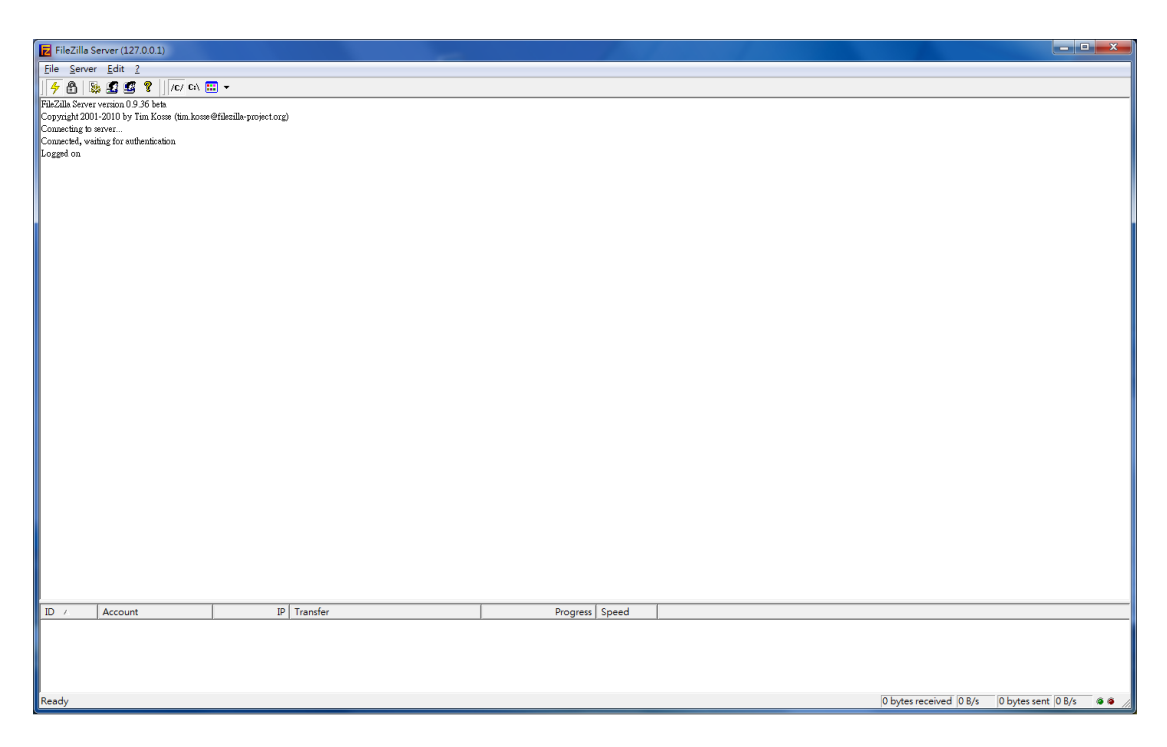

 After finish installation, end user can find 2 ICO in your desktop as following. End user must use Windows OS administrator role to run it. To change to run as administrator, end user need to use mouse to select the AdDesignPro ICO and AdDesignPro ICO and than right click mouse button to select property.

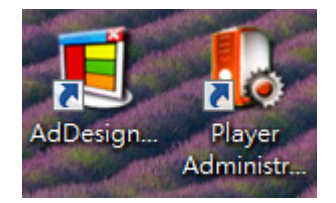

After select the shortcut property, it will displayer below screen if the end user use Window 7 OS and Vista. Please select compatibility>Change settings for all user>run this program as an administrator>Apply to change the system setting. End user need to change AdDesign and Administrator one by one. In Window 7 OS:

| Security                                                      | Details                                                                 | Previous Versions                                                                                  |                                                                                  |
|---------------------------------------------------------------|-------------------------------------------------------------------------|----------------------------------------------------------------------------------------------------|----------------------------------------------------------------------------------|
| General                                                       | Shortcut                                                                | Compatibility (1)                                                                                  |                                                                                  |
| If you have problem<br>an earlier version of                  | ns with this progra<br>f Windows, selec                                 | Properties                                                                                         | 3 💌                                                                              |
| matches that earlier<br>Help me choose                        | r version.<br>the settings                                              | Compatibility for all users                                                                        |                                                                                  |
| Compatibility mod                                             | e<br>gram in compatib                                                   | If you have problems with this<br>on an earlier version of Windo<br>that matches that earlier vers | s program and it worked correctly<br>ows, select the compatibility mode<br>sion. |
| Windows XP (                                                  | Service Pack 3)                                                         | Compatibility mode                                                                                 |                                                                                  |
| Settings                                                      | colors                                                                  | Run this program in cor<br>Windows XP (Service Pad                                                 | mpatibility mode for:<br>k 3) v                                                  |
| Run in 640×<br>Disable visua<br>Disable desk<br>Disable displ | a 480 screen reso<br>al themes<br>stop composition<br>ay scaling on hig | Settings<br>Run in 256 colors<br>Run in 640 x 480 scree<br>Disable visual themes                   | n resolution                                                                     |
| Privilege Level                                               | gram as an admir                                                        | Disable desktop compo                                                                              | sition<br>on high DPI settings                                                   |
| 2 Change setti                                                | ings for all users                                                      | Privilege Level                                                                                    | administrator (4)                                                                |
|                                                               | OK                                                                      |                                                                                                    |                                                                                  |
|                                                               |                                                                         | ОК                                                                                                 | Cancel Apply 5                                                                   |

In Window Vista OS:

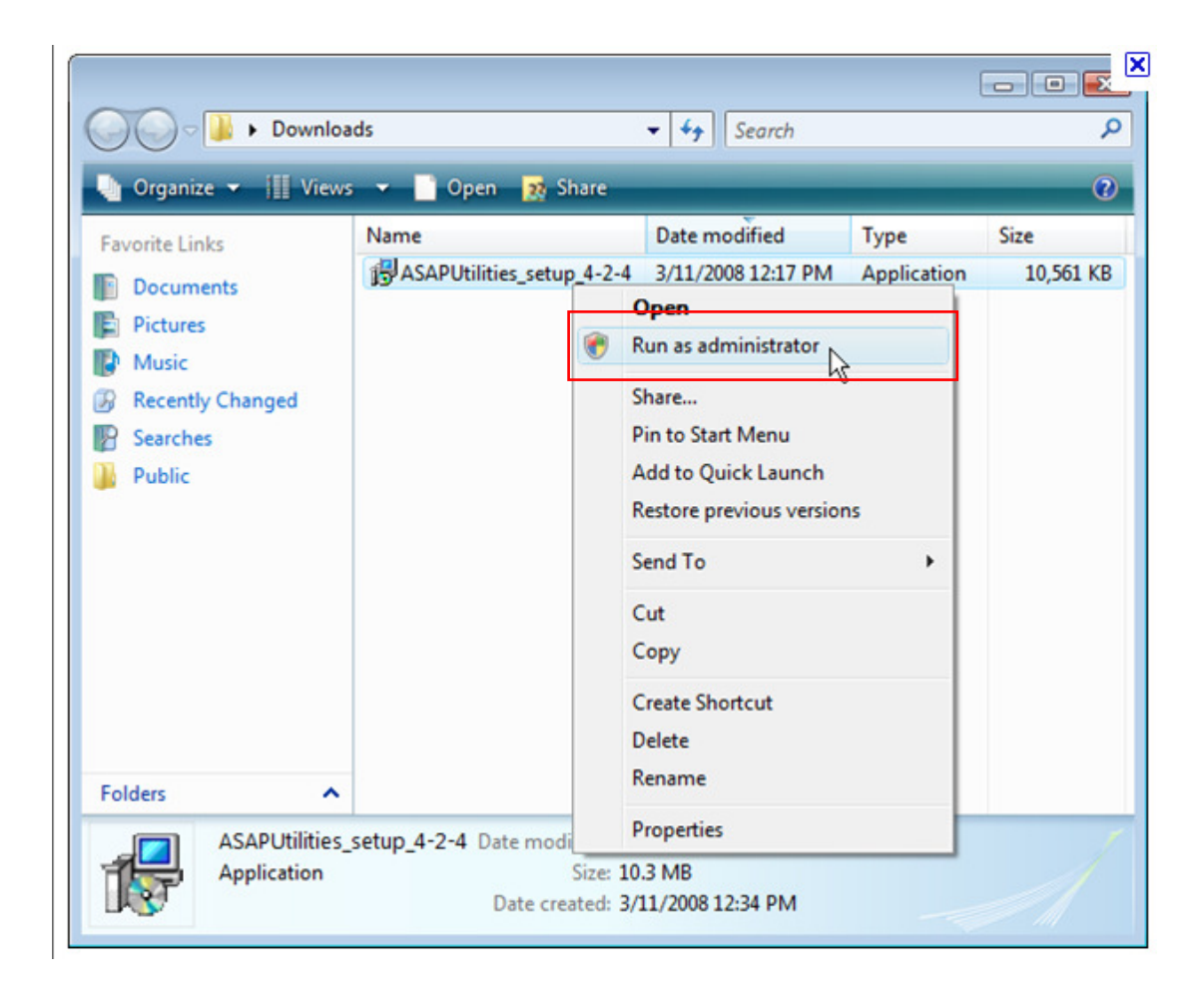

- 3. Let player and server connect to LAN and the Network setting can use DHCP in player and fixed IP address in server. If only for test, server can use dynamic IP, server need to use fix ip in production because player will connect to server ip when player boot up. Before let player connect to server, end user had better disable the firewall in server side.
- 4. Boot up Server firstly and than Boot up Player.
- 5. End user Check the Player's IP address when player boot up. The end user can find the IP address of the player on the left top of screen when Player boot up.

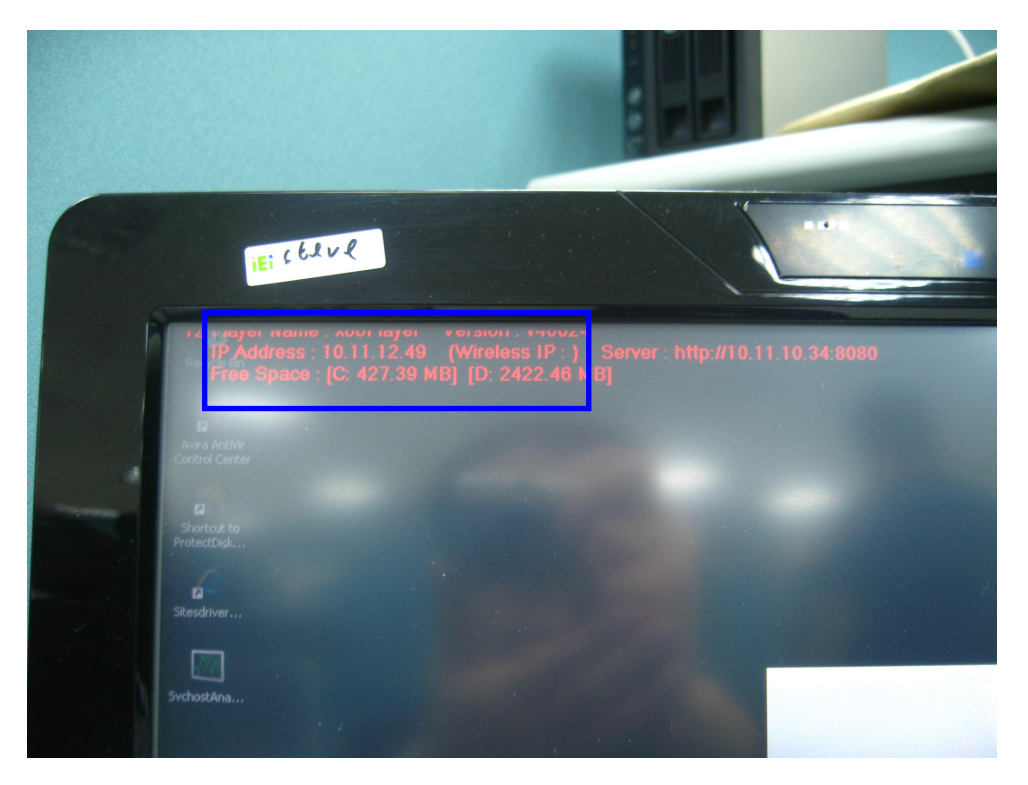

6. After Player Boot up, end user launch iSignager-AdMinistrator V4 in Server and then login Player Administrator. You can find a iSignager Program Group in your system. You can launch the player administrator in AdMinistrator V4 from program group or the ICO on desktop.

## AdDesignPro:

A digital signage layout design tool can let end user to design layout and sequence. Sequence is a layout set and include 24 hours schedule for layouts included in sequence.

## **Player Administrator:**

A digital signage player and content management tool can let end user to update the sequence designed by AdDesingPro to remote player through network. It support daily ,weekly, monthly and yearly scheduling. It support internet mode or LAN mode. This application must use fixed ip address to let player connect to from the player local network through internet.

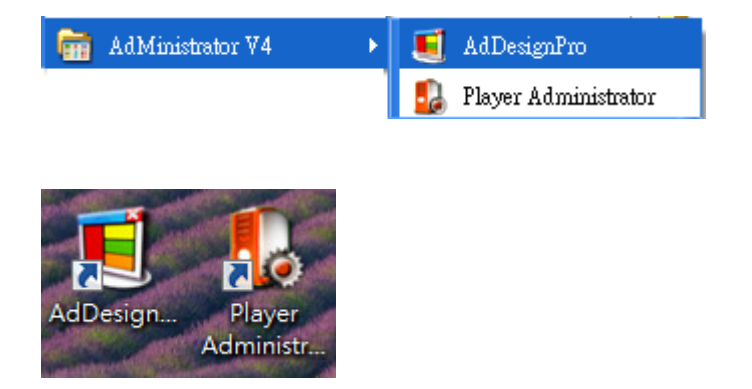

- 7. If Player Administrator appear inputting license requirement screen, end user should input the active code , ID, Password and Reference ON. following License Agreement from iNDS.
- 8. Please confirm the HTTP Connection Interface, FTP and Database setting is correct in Express Server Setting and Self Testing when you launch the player administrator as below. In general, every test items should be ok but please double check your network setting. In default setting, the Database and FTP server address is localhost or 127.0.0.1. End user must change ftp ip address to the server 's ip address. If end user need to use internet control player , end user need to input the server public ip to ftp.

| Express Server Settings and Self Testing                     |                  |            |               |  |  |  |  |
|--------------------------------------------------------------|------------------|------------|---------------|--|--|--|--|
| Advanced Player                                              |                  |            |               |  |  |  |  |
| Server Hostname                                              | 10.11.13.10      |            | (Update )     |  |  |  |  |
| - HTTP Connection<br>Interface Between Player<br>and Server: | 10.11.13.10:8080 | Testing Ok | Modify        |  |  |  |  |
| - FTP Settings:                                              |                  |            |               |  |  |  |  |
| Server Upload                                                | 10.11.13.10:821  | Testing Ok | Modify        |  |  |  |  |
| Player Download                                              | 10.11.13.10:821  | Testing Ok |               |  |  |  |  |
| - Database Settings:                                         | localhost        | Testing Ok | Modify        |  |  |  |  |
| Standard Player                                              |                  |            |               |  |  |  |  |
| Server IP                                                    | 10.11.13.10      |            | Update        |  |  |  |  |
| - Internal FTP Settings:                                     | 10.11.13.10:21   | Testing Ok | Modify        |  |  |  |  |
| - External FTP Settings:                                     |                  |            |               |  |  |  |  |
| Server Upload                                                |                  |            | Modify        |  |  |  |  |
| Player Download                                              |                  |            |               |  |  |  |  |
| Current IP address of local machine (EBC-STEVELENG-NB)       |                  |            |               |  |  |  |  |
| 10.11.13.10                                                  |                  |            |               |  |  |  |  |
|                                                              | ОК               | Cancel     | View test log |  |  |  |  |

9. After login in Player Administrator, end user launch IE(browser) and than type the player IP address on IE. The player IP address is gotten from 5).

| C Player Console - Windows Internet Explorer |                    |  |  |  |  |
|----------------------------------------------|--------------------|--|--|--|--|
| 🚱 🕞 🗢 👔 http://10.11.12.49/index.aspx        |                    |  |  |  |  |
| × Google 🚽 🛃 搜尋 • 🚽 🦪 • 🚽                    | • 🛃 分享 • 🔊 • 📼 • 🛽 |  |  |  |  |
| ☆ 我的最愛 愛 Player Console                      |                    |  |  |  |  |
| Player Web Management Console                | Version : v40024   |  |  |  |  |
| <u></u>                                      |                    |  |  |  |  |
| Login                                        |                    |  |  |  |  |
| User ID                                      |                    |  |  |  |  |
| Password                                     |                    |  |  |  |  |
| Submit                                       |                    |  |  |  |  |
|                                              |                    |  |  |  |  |
|                                              |                    |  |  |  |  |
|                                              |                    |  |  |  |  |

- 10. The Player Web Console appears and then end user input the login ID&Password in to player web console. The default ID and Password is "**root**" and "**signage**".
- 11. After login, we will see the player web console as below. The left side is tool bar and the right side is function detail setting page.

| 🖉 Player Configuration - Windows In                                                                                                    | ternet Explorer                                                                                                    |                               |
|----------------------------------------------------------------------------------------------------|----------------------------------------------------------------------------------------------------|-------------------------------|
| 🚱 💿 🗢 🙋 http://10.11.12.49/Default.aspx                                                                                                    | Social Coogle                                                                                                    | P •                           |
| x Google                                                                                                    | ✓                                                                                                    | <b>《 ・ ○ 登入・</b>              |
| 🚖 我的最愛 🌈 Player Configuration                                                                                                    |                                                                                                    | I具@ • <b>@</b> • <sup>≫</sup> |
| Player Web Ma                                                                                                    | Nagement Console<br>Version : v40024                                                                                                    |                               |
| <ul> <li>Player Configuration</li> <li>Schedule Sequences</li> <li>Server Settings</li> <li>LAN Configs</li> <li>LAN Configs</li> <li>WiFi Configs</li> <li>WiFi Configs</li> <li>Playing Log Settings</li> <li>Playing Log Settings</li> <li>Operations</li> </ul> | Player Configuration         Player ID       : 5         Player Name       : x86Player         Model Type       : iSignager 800         Media Data Path       D:\playlist\         Save | 0                             |

- 12. Please click the "Server Setting" on the tool bar.
- 13. Please input the IS-ADMIN-BOX IP address and port and then press "Save" button. The default port is 8080 in server side. Please use the fix IP address in server side.

| Server Settings - Windows Internet Ex                                                                                                    | plorer 📃 🗖 🔀                                                                             |
|----------------------------------------------------------------------------------------------------|------------------------------------------------------------------------------------------|
| 🚱 🗢 🙋 http://10.11.12.49/Server.aspx                                                                                                    | 💌 🗟 🔶 🗙 🚼 Google 🛛 🔎 🗸                                                                   |
| × Google                                                                                                    | ▼ 3 捜尋・ ◇ ◎ ・ 🚽・ 💈 分享・ 💁・ 🗆・ 🗏 網頁註解・ 💙 🖏・ 🔵 登入・                                          |
| 🚖 我的最愛 🌈 Server Settings                                                                                                    |                                                                                          |
| Player Web Man                                                                                                    | agement Console<br>Version : v40024                                                      |
| <ul> <li>Player Configuration</li> <li>Schedule Sequences</li> <li>Server Settings</li> <li>LAN Configs</li> <li>WiFi Configs</li> <li>WiFi Configs</li> <li>Time Settings</li> <li>Playing Log Settings</li> <li>Operations</li> </ul> | Server Settings<br>Server IP : 10.11.13.10<br>Port : 8080<br>Save Test Server Connection |
| 完成                                                                                                    | 😜 網際網路 🛛 🖓 ▾ 🔍 100% ▾ 👷                                                                  |

14. After saving the setting, press the "Test Sever Connection" button to test the connection between player and server is ok or not. If it show "Connect to sever successful", it means the connection is built up.

| C Server Settings - Windows Internet E                                                                                                    | gilorer 📃 🗖 🔀                                                                                                 |
|----------------------------------------------------------------------------------------------------|----------------------------------------------------------------------------------------------------|
| 🚱 💽 🗢 🙋 http://10.11.12.49/Server.aspx                                                                                                    | V 🗟 🚱 X 🚼 Google                                                                                              |
| x Google                                                                                                    | ✔ 🛃 搜尋 • • 🐗 • 🛖 • 🙋 分享 • 💁 • □ • 💭 網頁註解 • 💙 🔦 • 🔵 登入 •                                                       |
| 🚖 我的最愛 🌈 Server Settings                                                                                                    | 💁 • 🗟 · 📑 🖶 • 網頁 🕑 • 安全性 🕃 • 工具 🔘 • 🔞 •                                                                       |
| Player Web Man                                                                                                    | agement Console<br>Version : v40024                                                                           |
| <ul> <li>Player Configuration</li> <li>Schedule Sequences</li> <li>Server Settings</li> <li>LAN Configs</li> <li>WiFi Configs</li> <li>WiFi Configs</li> <li>Time Settings</li> <li>Playing Log Settings</li> <li>Operations</li> </ul> | Server Settings Server IP : 10.11.13.10 Port : 8080 Save Test Server Connection Connect to server successful. |
| Server.aspx                                                                                                    | 😜 網際網路 🏻 🍕 📲 🔍 100% 🔹 🧋                                                                                       |

- 15. In this player web console, it also provide other device setting, such as Network, Time setting and so on. End user can use this web console to change basic device setting when the player is installed in the first time or need to change player setting on site.
- 16. Go back Player Administrator and press the scan button to add player into our player list in Player Administrator.

| /er | Group   S | hed ulin | ıg Management | Transfer Manageme | nt   Tools | Log   | About |             |                    |                          |
|-----|-----------|----------|---------------|-------------------|------------|-------|-------|-------------|--------------------|--------------------------|
|     | Group     | ALL      | •             | Refresh           |            | Add   | Dele  | te S        | can Muli           | ti-Player Settings       |
|     |           |          |               | Total Player      | rs :0      |       |       |             |                    | ,                        |
| No. | Playe     | r        | Group         | Status            |            | Model |       | Player Info |                    |                          |
|     |           |          |               |                   |            |       |       | Name        | x86Player          | Settings                 |
|     |           |          |               |                   |            |       |       | Group       | group1             |                          |
|     |           |          |               |                   |            |       |       | Location    |                    |                          |
|     |           |          |               |                   |            |       |       | IP Addres   | s 10 11 12 49      |                          |
|     |           |          |               |                   |            |       |       | Dila        |                    | 0400 17050 MP            |
|     |           |          |               |                   |            |       |       | Disk Spac   | e (Free / Total):  | 242277859 MB             |
|     |           |          |               |                   |            |       |       | Software    | Ver. v40024        | 1                        |
|     |           |          |               |                   |            |       |       | 0           | Copy Player Settir | ugs to Mass Storage      |
|     |           |          |               |                   |            |       |       | Open Plays  | er Web Console     | Monitoring Remote Player |
|     |           |          |               |                   |            |       |       | Date        |                    | Sequence Name            |
|     |           |          |               |                   |            |       |       |             |                    | -                        |
|     |           |          |               |                   |            |       |       |             |                    |                          |
|     |           |          |               |                   |            |       |       |             |                    |                          |
|     |           |          |               |                   |            |       |       |             |                    |                          |
|     |           |          |               |                   |            |       |       | _           |                    |                          |
|     |           |          |               |                   |            |       |       | -           |                    |                          |
|     |           |          |               |                   |            |       |       | _           |                    |                          |
| <   |           |          |               |                   |            |       | >     |             |                    |                          |

17. When you open the scan list, you can see the player in your pending list. It means this player connect to your server but this player is not in your player list in player administrator. It need your approve to add into your play list in player administrator.

| Sci | m List              |              |             |  |  |  |
|-----|---------------------|--------------|-------------|--|--|--|
|     |                     |              |             |  |  |  |
|     | Player              | Mac Address  | IP Address  |  |  |  |
|     | x86Player           | 00E04C680004 | 10.11.12.49 |  |  |  |
|     |                     |              |             |  |  |  |
|     |                     |              |             |  |  |  |
|     |                     |              |             |  |  |  |
|     |                     |              |             |  |  |  |
|     |                     |              |             |  |  |  |
|     |                     |              |             |  |  |  |
|     |                     |              |             |  |  |  |
|     |                     |              |             |  |  |  |
|     |                     |              |             |  |  |  |
|     |                     |              |             |  |  |  |
|     |                     |              |             |  |  |  |
|     |                     |              |             |  |  |  |
|     |                     |              |             |  |  |  |
|     | Number of Player: 1 |              |             |  |  |  |
|     |                     | Add Clos     | e           |  |  |  |
|     |                     |              | <u> </u>    |  |  |  |

18. In this time, select the player and than press the "Add" button to add the player into your player list. After add player, press the close button to go back to player list. You can see the player real time status in the future and you can use your server to control player remotely.

| Pla                                     | yer                                                                       |                                                                                                    | Mac A                                                                                                 | \ddress                                                                      |                 | IP Address                                                                                                    |                                                                                                    |
|-----------------------------------------|---------------------------------------------------------------------------|----------------------------------------------------------------------------------------------------|----------------------------------------------------------------------------------------------------|------------------------------------------------------------------------------|-----------------|----------------------------------------------------------------------------------------------------|----------------------------------------------------------------------------------------------------|
| x86                                     | Player                                                                    |                                                                                                    | 00E040                                                                                                | 680004                                                                       | 1               | 10.11.12.49                                                                                                    |                                                                                                    |
|                                         |                                                                           |                                                                                                    |                                                                                                    |                                                                              |                 |                                                                                                    | _                                                                                                    |
|                                         |                                                                           |                                                                                                    |                                                                                                    |                                                                              |                 |                                                                                                    | -                                                                                                    |
|                                         |                                                                           |                                                                                                    |                                                                                                    |                                                                              |                 |                                                                                                    |                                                                                                    |
|                                         |                                                                           |                                                                                                    |                                                                                                    |                                                                              |                 |                                                                                                    |                                                                                                    |
|                                         |                                                                           |                                                                                                    |                                                                                                    |                                                                              |                 |                                                                                                    |                                                                                                    |
|                                         |                                                                           |                                                                                                    |                                                                                                    |                                                                              |                 |                                                                                                    |                                                                                                    |
|                                         |                                                                           |                                                                                                    |                                                                                                    |                                                                              |                 |                                                                                                    | -                                                                                                    |
|                                         |                                                                           |                                                                                                    |                                                                                                    |                                                                              |                 |                                                                                                    |                                                                                                    |
|                                         |                                                                           |                                                                                                    |                                                                                                    |                                                                              |                 |                                                                                                    |                                                                                                    |
|                                         |                                                                           |                                                                                                    |                                                                                                    |                                                                              |                 |                                                                                                    |                                                                                                    |
|                                         |                                                                           |                                                                                                    |                                                                                                    |                                                                              |                 |                                                                                                    |                                                                                                    |
|                                         |                                                                           |                                                                                                    |                                                                                                    |                                                                              |                 |                                                                                                    |                                                                                                    |
| gnag<br>er ](                           | er Player Adr                                                             | ninistrator (<br>ng Management                                                                                                 | Add<br>v4.26 RC)                                                                                      | Close                                                                        | ut              |                                                                                                    |                                                                                                    |
| gnag<br>er  (                           | er Player Adr<br>Jroup   Schedula<br>Group   ALI                          | ninistrator (<br>ng Management                                                                                                 | Add<br>v4.26 RC)<br>  Transfer Management  <br>                                                       | Close                                                                        | nut  <br>Delete | Scan Multi-                                                                                                    | Player Settings                                                                                               |
| gnag<br>er (                            | er Player Adr<br>Froup   Schedula<br>Group   ALI                          | ninistrator (<br>ng Management                                                                                                 | Add<br>v4.26 RC)<br>  Transfer Management  <br>Refresh<br>Total Payers :                              | Close                                                                        | nut  <br>Delete | Scan Multi-                                                                                                    | Player Settings                                                                                               |
| gnag<br>er (<br>No.                     | er Player Adr<br>Jroup   Schedula<br>Group   ALI<br>Player<br>x86Player   | ninistrator {<br>ng Management<br>Gnoup<br>None                                                                                | Add<br>v4.26 RC)<br>Transfer Management<br>Refresh<br>Total Players 1<br>Status<br>On-Line(Playing)   | Tools   Log   Abo<br>  _ Add  <br>  _ Model<br>  _ Signager 800              | ut  <br>Delete  | <u>Scan</u> Multi-)<br>Yayer Info<br>Name x86Player                                                                                                    | Player Settings                                                                                               |
| <mark>gnag</mark><br>er (<br><u>No.</u> | er Player Adr<br>Jroup   Schedula<br>Group   ALI<br>Player<br>x86Player   | ni ni strator (<br>ng Management<br>Group<br>None                                                                              | Add<br>v4.26 RC)<br>Transfer Management<br>Refresh<br>Total Players :1<br>Status<br>On-Line (Playing) | Tools Log Abo<br>Add<br>Model<br>Signager 800                                | ut  <br>Delete  | Scan Multi-J<br>Jayer Info<br>Name x86Player<br>Group group1                                                                                                    | Player Settings<br>Settings                                                                                   |
| gnag<br>er (<br>No.                     | er Player Adr<br>Froup   Scheduk<br>Group   ALI<br>Player<br>x86Player    | ninistrator (<br>ng Management<br>Group<br>None                                                                                | Add<br>v4.26 RC)<br>Transfer Management<br>Refresh<br>Total Players :1<br>Status<br>On-Line (Playing) | Tools Log Abo<br>Add<br>Model<br>Signager 800                                | ut  <br>Delete  | Scan Multi-<br>Player Info<br>Name x86Player<br>Group group1<br>Location                                                                                                    | Player Settings<br>Settings                                                                                   |
| gnag<br>er (<br>No.                     | er Player Adn<br>Froup   Schedul<br>Group   ALI<br>Player<br>x86Player    | ninistrator (<br>ng Management<br>(                                                                                            | Add<br>v4.26 RC)<br>Transfer Management<br>Refresh<br>Total Players :1<br>Status<br>On-Line (Playing) | Close Tools Log Abo Add Model Signager 800                                   | out  <br>Delete | layer Info<br>Name x86Player<br>Group group1<br>Location<br>IP Address 10.11.12.49                                                                                                    | Player Settings<br>Settings                                                                                   |
| gnag<br>er (<br>No.                     | er Player Adr<br>Group Scheduli<br>Group ALI<br>Player<br>x86Player       | ninistrator (<br>ng Management<br>7 T<br>Group<br>None                                                                         | Add<br>v4.26 RC)<br>Transfer Management<br>Refresh<br>Total Players :1<br>Status<br>On-Line (Playing) | Close       Tools     Log       Add       Add       Model       Signager 800 | nut  <br>Delete | l Scan Multi-<br>Vlayer Info<br>Name x86Player<br>Group group1<br>Location<br>IP Address 10.11.12.49<br>Disk Space (Free / Total):                                                                           | Player Settings<br>Settings<br>2422 / 7859 MB                                                                 |
| gnag<br>er (<br>No. 1                   | er Player Adr<br>Group Scheduli<br>Group ALI<br>Player<br>x86Player       | nimistrator (*<br>ng Management<br>,<br>,<br>,<br>,<br>,<br>,<br>,<br>,<br>,<br>,<br>,<br>,<br>,<br>,<br>,<br>,<br>,<br>,<br>, | Add<br>v4.26 RC)<br>Transfer Management<br>Refresh<br>Total Players :1<br>Status<br>On-Line (Playing) | Tools Log Abo                                                                | ut Delete       | Scan Multi-J<br>Vlayer Info<br>Name x86Player<br>Group group1<br>Location<br>IP Address 10.11.12.49<br>Disk Space (Free / Total):<br>Software Ver. v40024                                                    | Player Settings<br>Settings<br>2422 / 7859 MB                                                                 |
| gnag<br>er (<br>No. 1                   | er Player Adr<br>Jroup   Schedula<br>Group   ALI<br>Player  <br>x86Player | ninistrator (<br>ng Management<br>Group<br>None                                                                                | Add<br>v4.26 RC)<br>Transfer Management<br>Total Players :1<br>Status<br>On-Line (Playing)            | Tools Log Abo<br>Add<br>Model<br>SSignager 800                               | ut  <br>Delete  | Scan Multi-J<br>Yayer Info<br>Name x86Player<br>Group group1<br>Location<br>IP Address 10.11.12.49<br>Disk Space (Free / Total):<br>Software Ver. v40024<br>Copy Player Settings                             | Player Settings<br>Settings<br>2422 / 7859 MB                                                                 |
| gnag<br>er (<br>No. 1                   | cr Player Adr<br>Group Schedula<br>Group ALI<br>Player<br>x86Player       | ninistrator (<br>ng Management                                                                                                 | Add<br>v4.26 RC)<br>Transfer Management<br>Refresh<br>Total Players :1<br>Status<br>On-Line(Playing)  | Tools     Log     Abo                                                        | ut Delete       | Scan Multi-J<br>layer Info<br>Name x85Player<br>Group group1<br>Location<br>IP Address 10.11.12.49<br>Disk Space (Free / Total):<br>Software Ver. v40024<br>Copy Player Setting:<br>Open Player Web Console  | Player Settings<br>Settings<br>2422 / 7859 MB<br>a to Mass Storage<br>Monitoring Remote Play                  |
| gnag<br>er (<br>No. 1                   | er Player Adr<br>Jroup   Scheduli<br>Group   ALI<br>Player  <br>x66Player | ninistrator (<br>ng Management<br>T                                                                                            | Add<br>v4.26 RC)<br>Transfer Management<br>Refresh<br>Total Players :1<br>Status<br>On-Line (Playing) | Close       Tools     Log       Add       Model       iSignaget 800          | ut ]            | Address 10.11.12.49<br>Disk Space (Free / Total):<br>Software Ver. v40024<br>Copy Player Setting:<br>Open Player Web Console                                                                                 | Player Settings<br>Settings<br>2422 / 7859 ME<br>to Mass Storage<br>Monitoring Remote Play<br>Sequence Name   |
| gnag<br>er (<br>No.                     | er Player Adn<br>Froup   Scheduli<br>Group   ALI<br>Player<br>x86Player   | ninistrator (<br>ng Management<br>T                                                                                            | Add<br>v4.26 RC)<br>Transfer Management<br>Total Players :1<br>Status<br>On-Line (Playing)            | Tools Log Abo                                                                | ut Delete       | Adverse Ver. v40024<br>Copy Player Settings<br>Disk Space (Free / Total):<br>Software Ver. v40024<br>Copy Player Settings<br>Open Player Web Console                                                         | Player Settings<br>Settings<br>2422 / 7859 MB<br>to Mass Storage<br>Monitoring Remote Play<br>Sequence Name   |
| gnag<br>er (<br><u>No.</u><br>1         | er Player Adr<br>Jroup   Scheduli<br>Group   ALI<br>Player<br>x86Player   | ninistrator (<br>ng Management<br>T                                                                                            | Add<br>v4.26 RC)<br>Trensfer Management<br>Refresh<br>Total Players :1<br>Status<br>On-Line (Playing) | Tools Log Abo                                                                | ut Delete       | layer Info<br>Name x86Player<br>Group group1<br>Location<br>IP Address 10.11.12.49<br>Disk Space (Free / Total):<br>Software Ver. v40024<br>Copy Player Settingr<br>Open Player Web Console                  | Player Settings<br>Settings<br>2422 / 7859 ME<br>to Mass Storage<br>Monitoring Remote Play<br>Sequence Name   |
| gnag<br>er (<br>No. 1                   | er Player Adr<br>Group Scheduli<br>Group ALI<br>Player<br>x86Player       | nimistrator (<br>ng Management<br>, T<br>Group<br>None                                                                         | Add<br>v4.26 RC)<br>Transfer Management<br>Refresh<br>Total Players :1<br>Status<br>On-Line (Playing) | Close                                                                        | ut Delete       | Address 10.11.12.49<br>Disk Space (Free / Total):<br>Software Ver. v40024<br>Copy Player Setting:<br>Open Player Web Console<br>ate                                                                          | Player Settings<br>Settings<br>2422 / 7859 MB<br>to Mass Storage<br>Monitoring Remote Play<br>Sequence Name   |
| graag<br>er (<br>No. 1                  | er Player Adr<br>Jroup   Schedula<br>Group   ALI<br>Player<br>×86Player   | ninistrator (<br>ng Management                                                                                                 | Add<br>v4.26 RC)<br>Transfer Management<br>Total Players :1<br>Status<br>On-Line (Playing)            | Tools Log Abo                                                                | ut Delete       | Scan Multi-J<br>Vlayer Info<br>Name x86Player<br>Group group1<br>Location<br>IP Address 10.11.12.49<br>Disk Space (Free / Total):<br>Software Ver. v40024<br>Copy Player Setting:<br>Open Player Web Console | Player Settings<br>Settings<br>2422 / 7859 MB<br>3 to Mass Storage<br>Monitoring Remote Play<br>Sequence Name |

19. In this time, select the player and than press the "Setting" button to change the player setting.

| liSignager Player Administrate         | r (v4.26 RC)                                                                                                    |
|----------------------------------------|----------------------------------------------------------------------------------------------------|
| Group ALL                              | Refresh Add Delete Scan Multi-Player Settings                                                                                                    |
| No. Player Group<br>1 solicPlayer None | Total Players 1       Status     Model       On-Line(Playing)     Stignager 2000       Roup     None       Location     IP Address       10 11 12.49       Disk Space (Free / Total):     2422 / 7859 MB       Software Ver.     v40024       Copy Player Settings to Mass Storage |
|                                        | Date Sequence Name                                                                                                    |

20. The player setting can let change system administrator change all the player setting listed on player setting TAB and this setting will update to player side through network.

| Player Configuration Settings                                                                                                    |  |  |  |  |  |  |
|----------------------------------------------------------------------------------------------------|--|--|--|--|--|--|
| Automatic Time Sync   Server Settings   Log   FTP Settings  <br>Disk   Operations   Daily Operations   Auto Shutdown  <br>Device Configs   Lan Configs   Wi Fi Configs   Time Settings   Software |  |  |  |  |  |  |
| Model iSignager 800                                                                                                    |  |  |  |  |  |  |
| PlayerName x86Player                                                                                                    |  |  |  |  |  |  |
| Note: Case sensitive                                                                                                    |  |  |  |  |  |  |
| Display Device Auto                                                                                                    |  |  |  |  |  |  |
| Resolution Auto                                                                                                    |  |  |  |  |  |  |
| Refresh Rate                                                                                                    |  |  |  |  |  |  |
| Group None 💌                                                                                                    |  |  |  |  |  |  |
| Location                                                                                                    |  |  |  |  |  |  |
| Disk free space 2422 / 7859 MB                                                                                                    |  |  |  |  |  |  |
| ✓ Auto reboot the player everyday at 上午 12:30 🕌                                                                                                    |  |  |  |  |  |  |
|                                                                                                    |  |  |  |  |  |  |
| Update                                                                                                    |  |  |  |  |  |  |
|                                                                                                    |  |  |  |  |  |  |
| Close                                                                                                    |  |  |  |  |  |  |

21. If the player can not connect to server, end user can use the player web console to help to debug. The setting change in player web console will update to your

server side automatically but we recommend end user to use your server to change player side setting.

- 22. After player status changes to online, it means the player connect to server. In this time, we can transfer sequence to player through network.
- 23. If server and player is in same LAN or server can reach the player IP address, end user can use the "Open Player Web Console" function to open the Player Web Console directly.

| yer | Group   Schedulin | ng Management | Transfer Managemen | t   Tools   Log | About  |                                           |       |
|-----|-------------------|---------------|--------------------|-----------------|--------|-------------------------------------------|-------|
|     | Group ALL         | •             | Refresh            | Add             | Delete | Scan Multi-Player Settings                |       |
|     |                   |               | Total Players      | ::1             |        |                                           |       |
| No. | Player            | Group         | Status             | Model           |        | Player Info                               |       |
| 1   | x86Player         | None          | On-Line(Playing)   | iSignager 8     | 00     | Name x86Player Setti                      | ngs   |
|     |                   |               |                    |                 |        | Group None                                |       |
|     |                   |               |                    |                 |        | Teastien                                  |       |
|     |                   |               |                    |                 |        | Location                                  |       |
|     |                   |               |                    |                 |        | IP Address 10.11.12.49                    |       |
|     |                   |               |                    |                 |        | Disk Space (Free / Total): 2422 / 7859 MB |       |
|     |                   |               |                    |                 |        | Software Ver. v40024                      |       |
|     |                   |               |                    |                 |        | Come Discuss Stations to Mars States of   |       |
|     |                   |               |                    |                 |        | Copy Player Settings to Mass Storage      |       |
|     |                   |               |                    |                 |        | Open Player Web Console Monitoring Remote | Playe |
|     |                   |               |                    |                 |        |                                           | _     |
|     |                   |               |                    |                 |        | Date Sequence Name                        |       |
| -   |                   |               |                    |                 |        |                                           |       |
|     |                   |               |                    |                 |        |                                           |       |
|     |                   |               |                    |                 |        |                                           |       |
|     |                   |               |                    |                 |        |                                           |       |
|     |                   |               |                    |                 |        |                                           |       |
|     |                   |               |                    |                 |        |                                           |       |
|     |                   |               |                    |                 |        |                                           |       |
|     |                   |               | 1                  |                 | >      | 1                                         |       |

24. When server and player is in same LAN or server can reach the player IP, end user can use the "Monitoring Remote Player" to open a Remote Desktop connection to player to view what player playing and control the player desktop remotely.

| /er   i | Group   Schedulin | ng Management | Transfer Managemer | nt   Tools   Log | About  |                             |                           |
|---------|-------------------|---------------|--------------------|------------------|--------|-----------------------------|---------------------------|
|         | Group ALL         | •             | Refresh            | Add              | Delete | Scan Mul                    | ti-Player Settings        |
|         |                   |               | Total Player       | rs :1            |        |                             |                           |
| No.     | Player            | Group         | Status             | Model            |        | Player Info                 |                           |
| 1       | x86Player         | None          | On-Line (Playing)  | iSignager        | 800    | Name x86Player              | Settings                  |
|         |                   |               |                    |                  |        | Group None                  |                           |
|         |                   |               |                    |                  |        | oloup none                  |                           |
|         |                   |               |                    |                  |        | Location                    |                           |
|         |                   |               |                    |                  |        | IP Address 10.11.12.49      |                           |
|         |                   |               |                    |                  |        | Dick Space (Error / Total): | 2422 / 7950 MP            |
|         |                   |               |                    |                  |        | Disk Space (Fiee / Total).  | 24227 7009 MD             |
|         |                   |               |                    |                  |        | Software Ver. v4002         | 4                         |
|         |                   |               |                    |                  |        | Copy Player Setti           | ngs to Mass Storage       |
|         |                   |               |                    |                  |        | Open Planny Web Concole     | Monitoring Romote Dlarge  |
|         |                   |               |                    |                  |        | Open riayer web Console     | Monitoring Kentole Talyer |
|         |                   |               |                    |                  |        | Date                        | Sequence Name             |
|         |                   |               |                    |                  |        |                             |                           |
|         |                   |               |                    |                  |        |                             |                           |
|         |                   |               |                    |                  |        |                             |                           |
|         |                   |               |                    |                  |        |                             |                           |
|         |                   |               |                    |                  |        |                             |                           |
|         |                   |               |                    |                  |        |                             |                           |
|         |                   |               |                    |                  |        |                             |                           |
|         |                   |               |                    |                  |        |                             |                           |
| <       |                   |               |                    |                  | >      |                             |                           |

#### Please press ok

| 6 VNC viewer for Java - Windows Inte          | ernet Explorer                                 |                              |
|-----------------------------------------------|------------------------------------------------|------------------------------|
| COC ~ Attp://10.11.12.49:5800/                | 💌 🗟 🐓 🗙 🚼 Google                               | <b>P</b>                     |
| x Google                                      | ✓ 3 搜尋 ・ ◆ ◎ ・ - ● ● 2 分享 ・ ◎ ・ □ ・ ● 網頁註解 ・ ≫ | ・ 🔦 • 🔵 登入 •                 |
| 🖕 我的最愛 🏾 🏉 VNC viewer for Java                |                                                | I具@• <b>?</b> • <sup>»</sup> |
|                                               |                                                | ~                            |
| REAL                                          |                                                |                              |
|                                               |                                                |                              |
|                                               | S VIC Viewer: Connection Details               |                              |
|                                               | Server: #0.11.12.49:0                          |                              |
|                                               | Encryption: Not supported                      |                              |
| VNC Viewer Free Edition 4.1                   | About Options OK Cancel                        |                              |
| Copyright (C) 2002-2004 RealVNC Ltd.          | 1910                                           |                              |
| See http://www.realvnc.com for information of | n VNC.                                         |                              |
|                                               |                                                |                              |

#### The default password is "signage"

| 🛃 VNC Au  | thentication [No Encry 🔳 🗖 🔀 |
|-----------|------------------------------|
| Username: |                              |
| Password: | *****                        |

End user can see what player is playing but can not see video because the network bandwidth and video resolution. In this time, you will close the remote player application if you press the ESC key. You will see the window desktop of player.

But player side desktop 's background color is black and hiding tool bar. It is not easy to know it is windows desktop. End user can reboot the player application in the left bottom of the desktop.

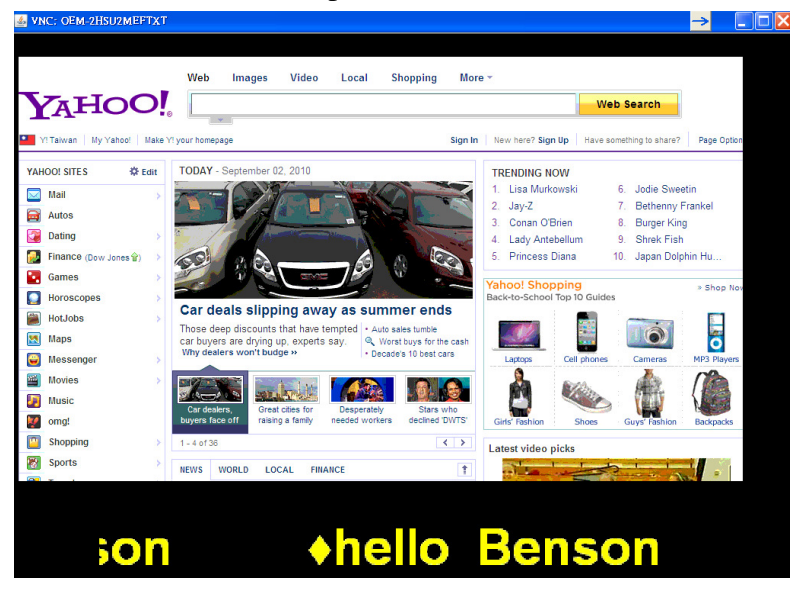

25. After end user build up the connection between server and player, he can use our AdDesignPro to design his Layout and Sequence.

You can find the AdDesignPro in AdMinistrator V4 of iSignager Pregame Group.

| 💼 AdMinistrator V4 🔹 🕨 | 🧾 AdDesignPro          |
|------------------------|------------------------|
|                        | 🗓 Player Administrator |

AdDesignPro is a Layout Editing software for defining layout(what player show). Sequence defines which Layout will be showed in which time in 24 hours. Below is the main steps for design layout to transfer sequence to player.

| 1 Layout Sequence | Add Player | Group | Schedule<br>Sequence | <b>6</b> Transfer<br>Sequence |
|-------------------|------------|-------|----------------------|-------------------------------|
|-------------------|------------|-------|----------------------|-------------------------------|